# Standartų paieška

## Adresas: https://portalcris.lsmuni.lt/

#### Pasirenkame:

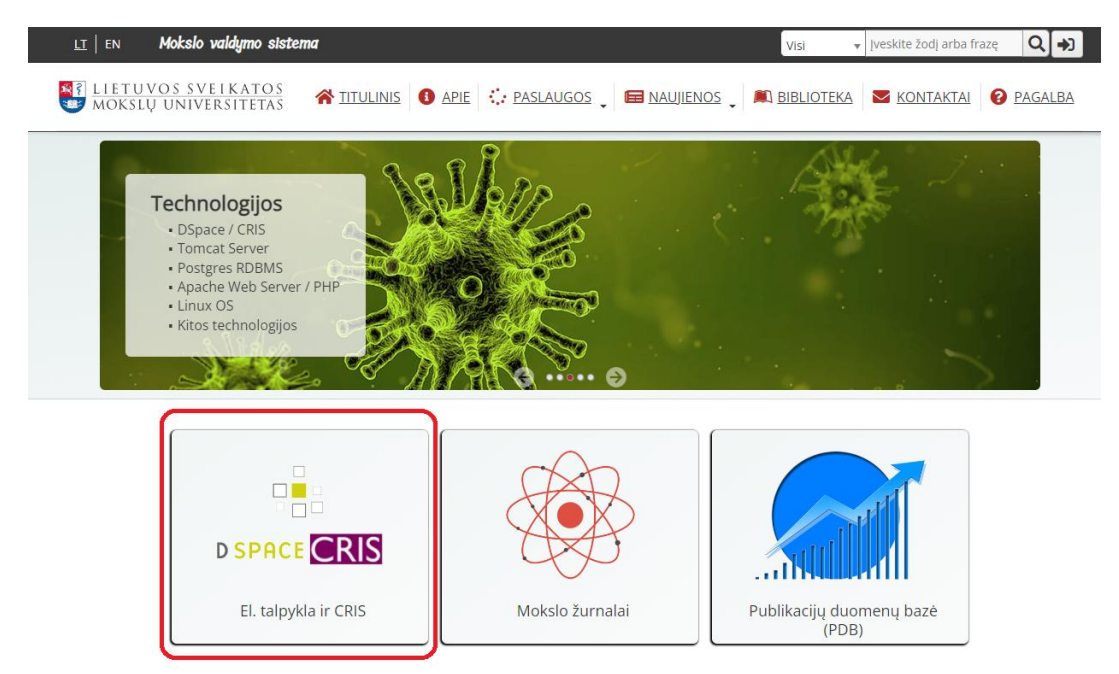

Prisijungiame su savo LSMU prisijungimo vardu ir slaptažodžiu:

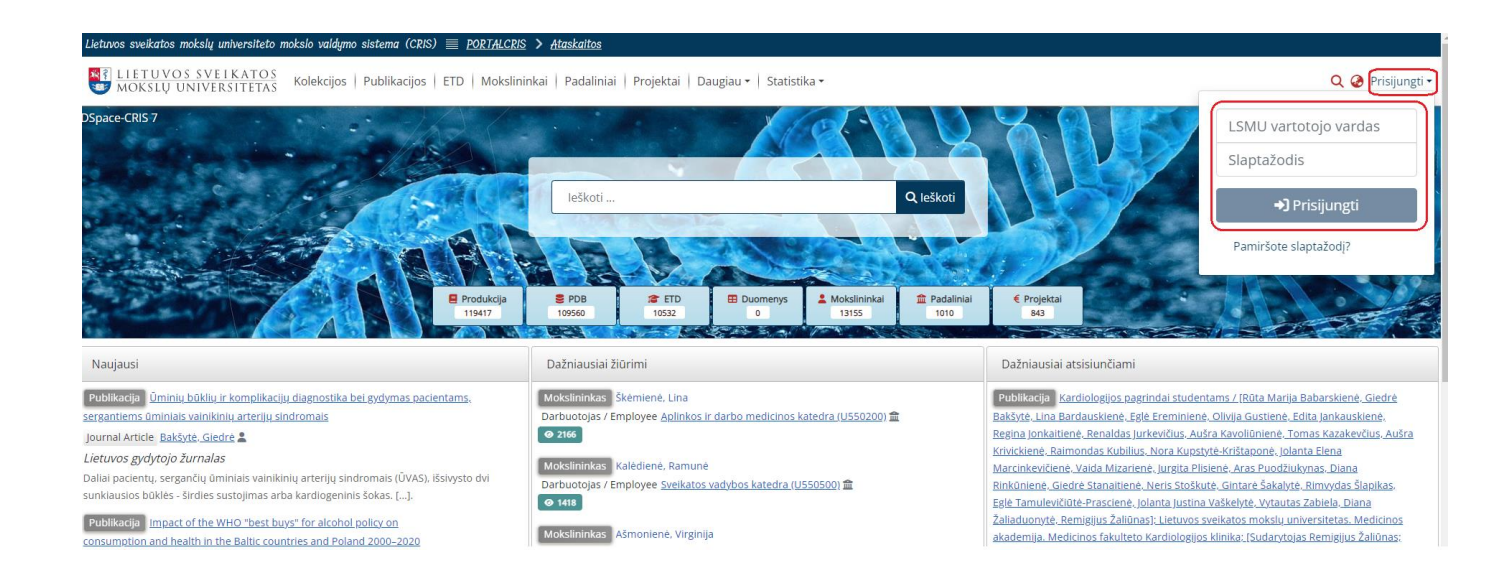

Spustelime "Daugiau" ekrano viršuje ir atsivėrusiame meniu pasirenkame "Standartai":

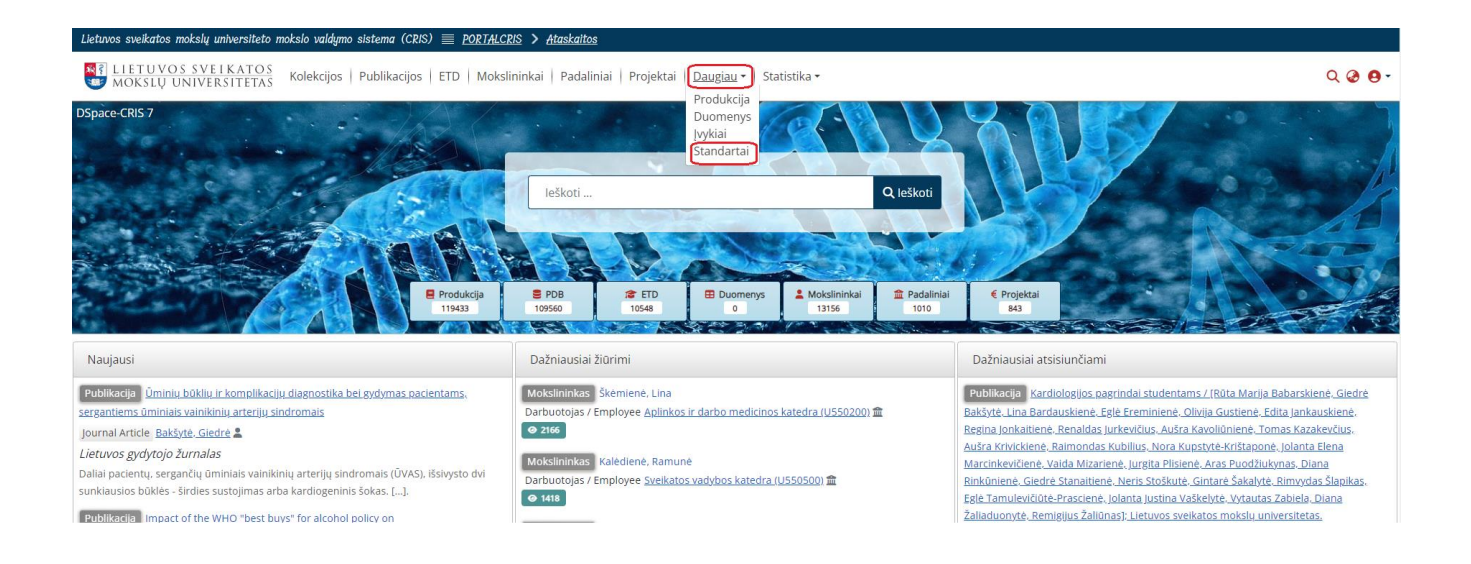

Vykdome paiešką, įrašydami žinomus kriterijus ir spustelime "leškoti":

| VILINU VINUEXITEEX     Kolekcijos     Publikacijos   ED Mokslininkai     Podar     Podar        Podar <th>Lietuvos sveikatos mokslų universiteto mokslo valdymo sistema (0</th> <th>(CRIS) <u>PORTALCRIS</u> &gt; <u>Ataskaitos</u></th> <th></th> <th></th>                                                                                                    | Lietuvos sveikatos mokslų universiteto mokslo valdymo sistema (0                                                                                                    | (CRIS) <u>PORTALCRIS</u> > <u>Ataskaitos</u>                        |                                                |                    |
|----------------------------------------------------------------------------------------------------|----------------------------------------------------------------------------------------------------|---------------------------------------------------------------------|------------------------------------------------|--------------------|
| Triulinis - Standartal         Rodyklés         I > Data         > Data         > Data         > Notrašte         > Datykas         Nu Direktyva         Visi         Visi         Visi         Nu Direktyva         Nu Direktyva         Visi         Visi                                                                                                    | MOKSLŲ UNIVERSITETAS Kolekcijos   Publikacijos   Publikacijos   Pu | ijos   ETD   Mokslininkai   Padaliniai   Projektai   Daugiau -      | • Statistika •                                 | ର୍ 🕹 😆 -           |
| Rodyklés       Search Standards         Vísi       maisto sauga       AND         Dalaýkas       ND       ND         Dalaýkas       ND       ND         Dalaýkas       ND       ND         Dalaýkas       ND       ND         Dulykas       ND       ND         Dúško komitetas       Vísi       ND         Direktyva       Telešes atkas       ND         Patries atkas       No       Vísi       ND         Javkas       Komitetas       Vísio USON       ND         Javkas       Komitetas       Vísio USON       ND         Javkas       Komitetas       Vísio USON       ND         Javkas       Komitetas       Vísio USON       ND         Javkas       Komitetas       Vísio USON       ND         Javkas       Komitetas       Vísio USON       ND       ND         Javkas       Komitetas       Vísio USON       ND       ND       ND         Javkas       Komitetas       Vísio USON       ND       ND       ND       ND       ND         Javkas       Kontotauturickijos organizacija       Edito ND       Konto Zauturickijos Cauturickijos Cauturickijos Cauturickiskijos Cauturickijos                                                                                                    | Titulinis • Standartai                                                                                                    |                                                                     |                                                |                    |
| Visi AND   Nomiretas Visi   Visi Imaisto sauga   Visi Imaisto sauga   Visi Imaisto sauga   Visi Imaisto sauga   Visi Imaisto sauga   Visi Imaisto sauga   Visi Imaisto sauga   Visi Imaisto sauga   Visi Imaisto sauga   Visi Imaisto sauga   Visi Imaisto sauga   Visi Imaisto sauga   AND Imaisto sauga   AND Imaisto sauga   Visi Imaisto sauga   Visi Imaisto sauga   Anto Imaisto sauga   Visi Imaisto sauga   AND Imaisto sauga   Visi Imaisto sauga   Anto Imaisto sauga   Anto Imaisto sauga   Visi Imaisto sauga   Anto Imaisto sauga   Anto Imaisto sauga   Indentification Imaisto sauga   Indentification                                                                                                    | Rodyklės                                                                                                    | Search Standards                                                    |                                                |                    |
| Visi       AND         Visi       Image: Control of the standard standard stand standard standard standard standard stand standard standard stan | Data                                                                                                    | Visi                                                                | ✓ maisto sauga                                 | AND 🗸              |
| Konitetas       Visi       +         Užsienio komitetas       Eškoti       Eškoti </td <td><ul> <li>Antraste</li> <li>Dalvkas</li> </ul></td> <td>Visi</td> <td>~</td> <td>AND ~</td>                                                                                                    | <ul> <li>Antraste</li> <li>Dalvkas</li> </ul>                                                                                                    | Visi                                                                | ~                                              | AND ~              |
| Užsienio komitetas       Ješkoti Išvalyti         Pičeše aktas       Isvalyti         Atradimai       Direktyva         Jaykas       Komitetas       Direktyva         Iekonuljaciju, µzocesu matavimas ir kontrolė       Iso Jaratavitnė standartizacijos organizacija       Iso So So So So So So So So So So So So So                                                                                                    | Komitetas                                                                                                    | Visi                                                                | ~                                              | +                  |
| Instrume       Instrume         Atradimai       Display       Komitetas       Užsino komitetas       Direktyaa         Jaykas       Komitetas       So Jarkatuki standartizacijos organizacija       So So Jak Valavlali redvelskival       9798         Tektonologiniju procesu matavimas ir kontrole       So Jarkatuki standartizacijos organizacija       So So Jak Valavlali redvelskival       9798         Tektonologiniju procesu matavimas ir kontrole       So Jarkatuki standartizacijos organizacija       So So Jak Valavlali redvelskival       9798         Tektonologiniju procesu matavimas ir kontrole       So Jarkatuki standartizacijos organizacija       So So Jak Valavlali redvelskival       9798         Tektonologiniju procesu matavimas ir kontrole       So Jarkatuki standartizacijos organizacija       So Jarkatuki standartizacijos organizacija                                                                                                    | <ul> <li>Užsienio komitetas</li> <li>Direktova</li> </ul>                                                                                                    |                                                                     |                                                |                    |
| Atradimai       Strictes       Usion kontes       Deckyoa         Takhologihi karcesu matarimasi ikontole       61 artatuli estandarizacijos organizacija       65 arta Markali i erdvelakival       0198         Tekonologihi karcesu matarimasi ikontole       61 artatuli estandarizacijos organizacija       65 arta Markali i erdvelakival       0198         Tekonologihi karcesu matarimasi ikontole       61 fictikuus Samalavdiu eriskritu distenotechnikos kontemi       65 arta 12 arta 12                                                                                                    | Teisės aktas                                                                                                    | leškoti Išvalyti                                                    |                                                |                    |
| Dalykas     Konitetas     Ušeino konitetas     Direktya       1chologinu procesu matvimas ir kontole     1cJ ratatule standaritacijos organizacija     65.51.KA Orakvial re dvelakvial     01.938       1cekomunikacijos. Rendriej dalykai     1cJ Fiktyvas. Samalaviciu priskritu Jasieno technikos kontietai     CMTC 24.94.84.14.04.00     01.92.01.01.01.01.01.01.01.01.01.01.01.01.01.                                                                                                    | Atradimai                                                                                                    |                                                                     |                                                |                    |
| Interchonologiciu procesu matavimas ir kontrole     Iso Larritautinė standaritacijos organizacija     Ital So STAN Orlahviai ir erdvėlaiviai     So STAN Orlahviai ir erdvėlaiviai     So Stan Orlahviai ir erdvėlaiviai     So Stan Orlahviai ir erdvėlaiviai     So Stan Orlahviai ir erd                                                                                                    | Dalykas                                                                                                    | Komitetas                                                           | Užsienio komitetas                             | Direktyva          |
| Telekomunikacijos Bendriejidajkal     IST.Fiktyvas. Samalaviciu jeriskritu idseino technikos kontietai     ENTC 249 Plastikal     Dis2010       Orlabuju rendvelanju pelktros iranga ir sistemos     IST. Lietuvos standarizacijos departamentas)     IST. Elektros     Dis2010       Statmenins visuminju, paslaugu tinklast (ISD.)     IST. Elektronika     IST. Televos     IST. Televos     Dis2010       Transporte     Tat. Elektronika     IST. Televos     IST. Televos     IST. Televos     IST. Televos       Dis2010     Transporte     Dis2010     IST. Televos     IST. Televos     IST. Televos       Dis2010     Transporte     Dis2010     IST. Televos     IST. Televos     IST. Televos       Dis2010     Transporte     Dis2010     IST. Televos     IST. Televos     IST. Televos       Dis2010     Dis2010     IST. Televos     IST. Televos     IST. Televos     IST. Televos       Dis2010     Dis2010     IST. Televos     IST. Televos     IST. Televos     IST. Televos       Dis2010     Dis2010     IST. Televos     IST. Televos     IST. Televos     IST. Televos       Dis2010     Dis2010     IST. Televos     IST. Televos     IST. Televos     IST. Televos       Dis2010     IST. Televos     IST. Televos     IST. Televos     IST. Televos       Dis2010     IST. Televos                                                                                                    | Technologinių, procesų, matavimas ir kontrolė 1460                                                                                                    | ISO Tarptautinė standartizacijos organizacija (21610)               | ASD-STAN Orlaiviai ir erdvėlaiviai 2395        | 01/998             |
| Orlabulu redroklavitu elektros iranga ir sistemos         Is Li Lietuvos standaritzacijos departamentasi         Ist Gr         Ist Gr                                                                                                    | Telekomunikacijos. Bendrieji dalykai 1448                                                                                                    | LST (Fiktyvus, Samalavičiui priskirti užsienio technikos komitetai) | CEN/TC 249 Plastikai 924                       | 1015/2010          |
| Skattmenink visuminu, paskagu tinkkar (SDM)         Tik Telekomunikacijos         Skattmenink visuminu, paskagu tinkkar (SDM)         Diskon (SDM)         Diskon (SDM) <thdiskon (sdm)<="" th=""> <thdiskon (sdm)<="" th="">         Disk</thdiskon></thdiskon>                                                                                                    | Orlaivių ir erdvėlaivių elektros įranga ir sistemos (1368)                                                                                                    | LST (Lietuvos standartizacijos departamentas) 5667                  | ISO/TC 184/SC 4 793                            | 1016/2010          |
| It transporte     Tk Elektronika     Tk     Ekeronika     Tk       Diska ktas     Data     Veikantis     Su el. dokumentu       2015-01266     1972-1972     Tala / Yes     Ture       V 1322     Ban 1988     Turk / Yes     Turk / Yes                                                                                                    | Skaitmeninis visuminių paslaugų tinklas (ISDN) 1176                                                                                                    | TK 18 Telekomunikacijos 5155                                        | CEN/TC 121 Suvirinimas ir panašūs procesai 741 | 1059/2010          |
| Fields         Dat         Veikintis         Su el. dokumentu           2015-01266         1972-1979         101/Yes         101/Yes         101           vr. 1282         100-1909         100/Nex         101/Yes         101                                                                                                    | IT transporte (880)                                                                                                    | TK 1 Elektronika 5013                                               | CEN/TC 139 Dažai ir lakai 660                  | 1060/2010          |
| 2015-01266 66 1972-1979 65 Tabo Yes 6577 true 77                                                                                                    | Feisės aktas                                                                                                    | Data                                                                | Veikiantis                                     | Su el. dokumentu   |
|                                                                                                    | 2015-01266 628                                                                                                    | <u>1972 - 1979</u> 534                                              | Taip / Yes 58373                               | t <u>rue</u> 73947 |
|                                                                                                    | <u>Nr. 1252</u> 59                                                                                                    | <u>1980 - 1999</u> 6701                                             | <u>Ne / No</u> 24672                           | false 9098         |
| Nr.77.3893 @ 2000-2019 \$779                                                                                                    | <u>Nr. 77-3893</u>                                                                                                    | 2000 - 2019 63769                                                   |                                                |                    |
| <u>Nr.5376</u> 2020-2023 11911                                                                                                    | <u>Nr. 5376</u> 30                                                                                                    | 2020 - 2023 11811                                                   |                                                |                    |
| Nr.11452 2                                                                                                    | <u>Nr.11452</u> 28                                                                                                    |                                                                     |                                                |                    |

Atsivėrusiame lange pasirenkame pageidaujamą standartą, paspausdami ant pavadinimo eilutės:

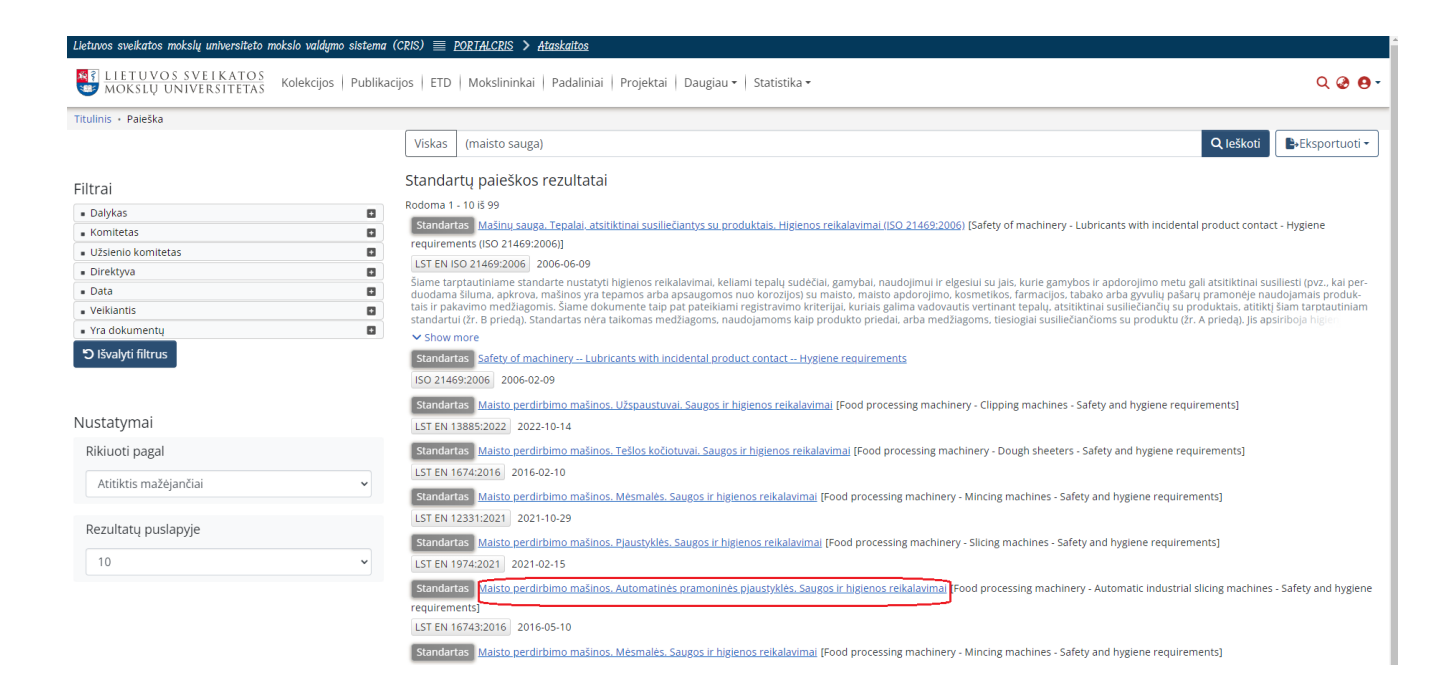

## Norėdami skaityti visatekstį dokumentą, atsivėrusiame lange spustelime Dokumentas PDF:

| Lietuvos sveikatos mokslų universiteto mokslo valdymo sistema (CRIS) 🗏 <u>PORTALCRIS &gt; Ataskaitos</u>                                                                                             |                                                                                                    |                                                     |                                              |            |  |
|----------------------------------------------------------------------------------------------------|----------------------------------------------------------------------------------------------------|-----------------------------------------------------|----------------------------------------------|------------|--|
| REALIST UVOS SVELKATOS<br>MOKSLŲ UNIVERSITETAS Kolekcijos   Publikacijos   ETD   Mokslininkai   Padaliniai   Projektai   [                                                                           |                                                                                                    |                                                     | u •   Statistika •                           | ର୍ 🥹 😆     |  |
| Titulinis + 3. Kita produkcija / Other Pr + Standartai / Standards                                                                                                    | <ul> <li>Maisto perdirbimo maŝinos</li> </ul>                                                                                                    | Duomenys                                            | inys                                         |            |  |
| Standarto nuoroda: https://hdl.handle.net/20.500.12512/171418                                                                                                    |                                                                                                    | Įvykiai                                             |                                              | Statistika |  |
| Maisto perdirbimo mašinos. Pagrindinės savol                                                                                                    | kos. 1 dalis. Saugos reikalavimai                                                                                                    | Standartai                                          | rtai                                         |            |  |
| Plačiau A                                                                                                    | 5                                                                                                    |                                                     |                                              |            |  |
| ID<br>Żyma<br>Orgignali żyma<br>Antraste<br>Kita antrašte<br>Autorius<br>Išleidimo data<br>Techninis komitetas<br>Użsienio techninis komitetas<br>Dałykas<br>Dokumentas<br>Aktyvus<br>Pateikimo data | 616766<br>LST EN 1672-11:2015<br>EN 1672-11:2014<br>Maisto perdiribimo mašinos. Pagrindinės sąvokos. 1 dail<br>Food processing machinery - Basic concepts - Part 11: Saf<br>Lietuvos standartizacijos departamentas<br>2015-03-16<br>TX 35 Mašinos numatytos naudoti liečiantis su m<br>Nr. Dalykas<br>67.260 Maisto pramonės įrenginiai ir įranga<br>CASUTO STALING Puslapiai<br>En 55<br>Jubica073<br>Laip / res.<br>2023-07-17 | s. Saugos reika<br>ety requireme<br>alsto produktal | reikalavimai<br>ements<br>uktais ir pašarais |            |  |
| Peržiūros                                                                                                    | Atsisiuntimai                                                                                                    |                                                     |                                              |            |  |

Kadangi standartai yra autorinių teisių objektas, norėdami skaityti visatekstį dokumentą, atsivėrusiame lange susipažinkite su tekstu ir spustelėkite "Sutinku":

| C 🔒 Ismult/cris/pdfviewer/api/06-3c891-c3a8-45a6-b911-ab9c116ce090/1064073                                                                                                    | ₽ \$ |
|----------------------------------------------------------------------------------------------------|------|
| Dėmesio! Standartas yra autorių teisių objektas!                                                                                                    |      |
| Standartus draudžiama kopijuoti, dauginti, perspausdinti ir platinti – tiek visa apimtimis, tiek dalimis – bet kokiomis formomis ir priemonėmis (elektroninėmis, mechaninėmis, įskaitant fotokopijavimą, mikrofilmavimą ir kt. Šio reikalavimo pažeidimas teisės aktų nustatyta tvarka užtraukia administracinę ir baudžiamąją atsakomybę.                                                                                                    |      |
| Lietuvos standartizacijos departamentas suteikia teisę autentifikuotiems naudotojams atgaminti iki 50 proc. standarto turinio popierine ar skaitmenine forma ir panaudoti mokymų medžiagoje ar<br>kitoms mokslo reikmėms be teisės ją platinti kaip dalijamąją medžiagą ar kitais būdais ir priemonėmis. Prie atgaminamo standarto teksto turi būti nurodyta pastaba "Atgaminta iš [standarto žymuo]"<br>gavus Lietuvos standartizacijos departamento leidimą. Autorių teises saugo Lietuvos standartizacijos departamentas |      |
| Sutinku                                                                                                    |      |

### Atverčiamas dokumentas PDF formatu:

| Ssmu.lt/cris/pdfviewer/api/06c3c891-c3a8-45a6-b | 论 🖈                                                                                                    |   |
|-------------------------------------------------|----------------------------------------------------------------------------------------------------|---|
| ( 1 iš 60 > >                                   | - + Automatinis mastelis                                                                                                    | C |
|                                                 | LIETUVOS STANDARTAS LST EN 1672-1                                                                                                    |   |
|                                                 | ANGLIŠKOJI VERSIJA                                                                                                    |   |
|                                                 | 2015 m. kovas                                                                                                    |   |
|                                                 | ICS 67.260                                                                                                    |   |
|                                                 |                                                                                                    |   |
|                                                 |                                                                                                    |   |
|                                                 |                                                                                                    |   |
|                                                 | térra s.                                                                                                    |   |
|                                                 | Maisto perdirbimo mašinos. Pagrindinės sąvokos.<br>1 dalis. Saugos reikalavimai                                                                                                    |   |
|                                                 | Food processing machinery - Basic concepts - Part 1: Safety requirements                                                                                                    |   |
|                                                 | tata<br>tata<br>in a dobi<br>in a dobi<br>in a d |   |
|                                                 | Europos standartas EN 1672-1:2014 turi Lietuvos standarto statusa.                                                                                                    |   |
|                                                 |                                                                                                    |   |